## <section-header><section-header><text>

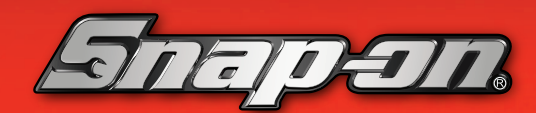

QUICK REFERENCE PRODUCT DEMO GUIDE

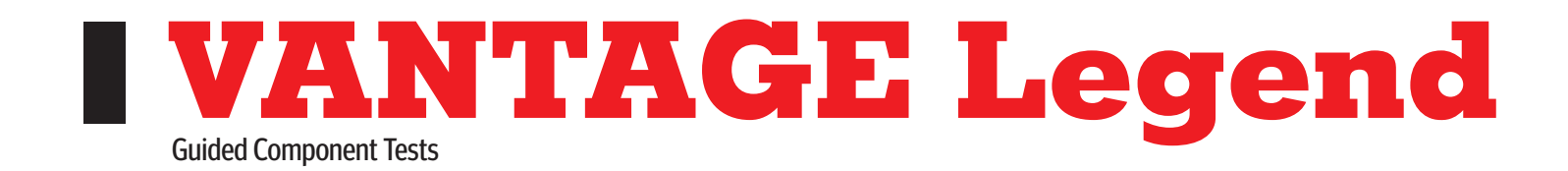

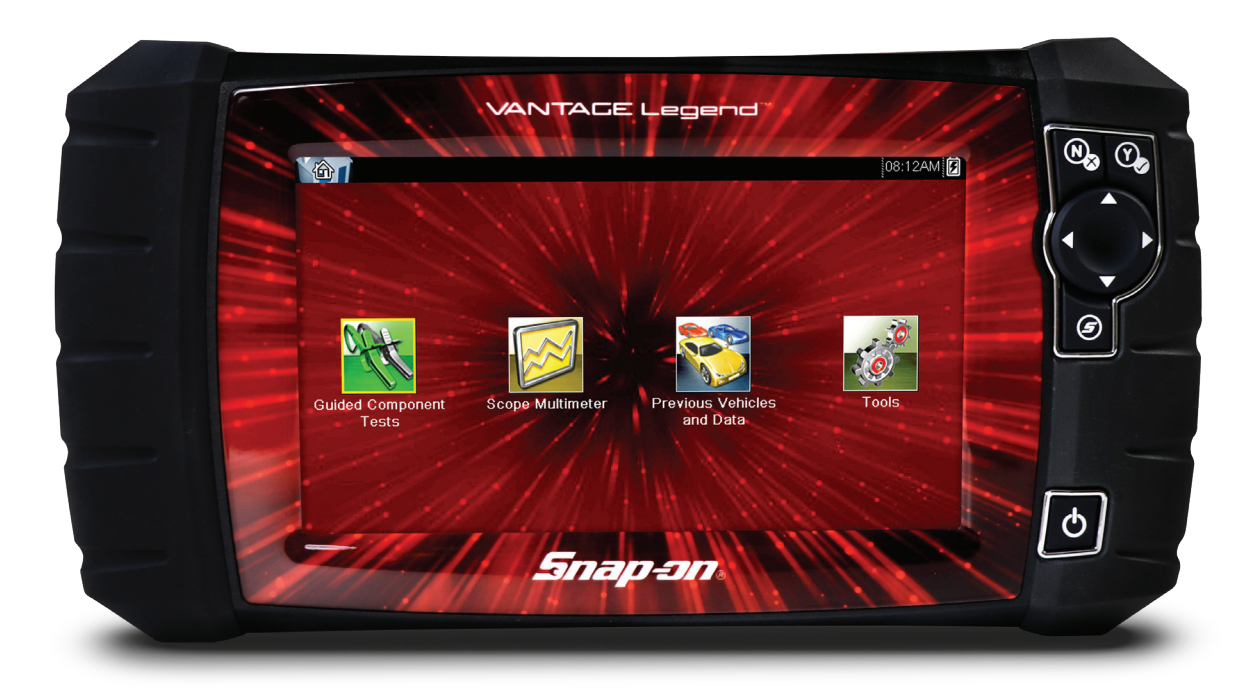

## **DEMONSTRATION PATH**

Select Guided Component Test icon

- 1. Select US DOMESTIC > CHEVROLET > 2010 > CAMARO > 3.6L
- 2. Current Vehicle ID select OK

- 3. Select FUEL INJECTION > CKP SENSOR > SIGNATURE TEST
- 4. Select **EXPAND/COLLAPSE** icon to toggle between guided instructions and test results

## How to Choose the Right Diagnostic Tool? Ask the Right Questions

How would you improve your diagnostics – upgrade your software or your tool?

What vehicle coverage or capabilities are you missing in your current tool? What could you do if you had internet access right in the tool? Would you like to increase confidence in your diagnosis? (Guided Component Tests, SureTrack, ShopKey® Pro, Fast-Track Intelligent Diagnostics)

How would a wireless scanner or scope help you work around the car without being tied to scope leads?

Snap-on is a trademark, registered in the United States and other countries, of Snap-on Incorporated. This publication contains many Snap-on Incorporated trademarks, including but not limited to TRITON-D9<sup>®</sup> and ZEUS<sup>®</sup>. All other marks are trademarks or registered trademarks of their respective holders. ©2023 Snap-on Incorporated. All pictures and illustrations shown are for reference purposes only. All information including specifications herein are subject to change without notice. EAZ0042L46G Rev. B